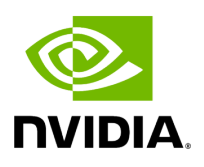

**DTS Plugin** 

## Table of contents

| Dverview         |
|------------------|
| Deployment       |
| DPU Requirements |
| Installation     |
| DTS UI           |
| Info             |
| Health           |
| Telemetry        |
| Data Sources     |

# **List of Figures**

| Figure 0. Dts Plugin 1 Version 1 Modificationdate 1716900192250 Api<br>V2 |  |
|---------------------------------------------------------------------------|--|
| Figure 1. Dts Plugin 5 Version 1 Modificationdate 1716900189763 Api<br>V2 |  |

## Overview

The DTS Monitor can be run either as a standalone tool or as a plugin within UFM. It collects all the endpoint information for DPUs and consolidates it into a single interface.

## Deployment

## **DPU Requirements**

- OS: ubuntu 20/22
- BlueField: BlueField-2 or BlueField-3
- DTS: version > 1.12
- DPE service up and running
- yaml configured with "DTS\_CONFIG\_DIR=ufm"
- •
- Add to the following line in file doca\_telemetry\_standalone.yaml
- )

0

Command:

/bin/bash", "-c", "/usr/bin/telemetry-init.sh && /usr/bin/enablefluent-forward.sh

Command:

/bin/bash", "-c", " DTS\_CONFIG\_DIR=ufm /usr/bin/telemetry-init.sh && /usr/bin/enable-fluent-forward.sh

## Installation

you need to load the image on the UFM server; either using the UFM GUI -> Settings -> Plugins Management tab or by loading the image via the following command:

- 1. Login to the UFM server terminal.
- 2. Run: docker load -I <path\_to\_image>

After completing the plugin addition and refreshing the UFM GUI, a new menu item, titled DPUs, will be added to the left navigation bar.

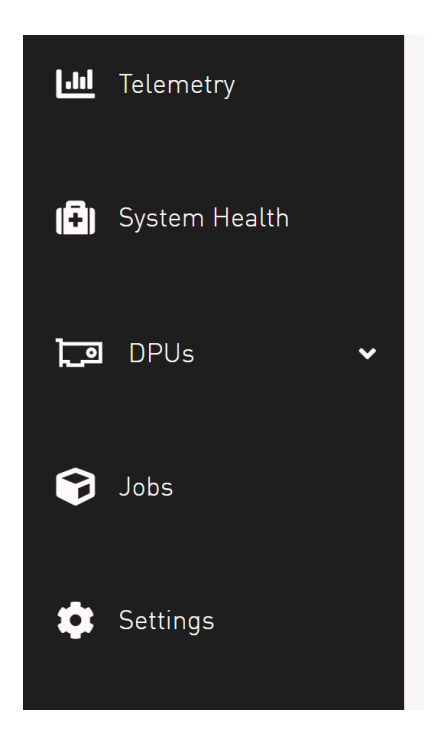

#### DTS UI

Info

#### Health

## Telemetry

#### **Data Sources**

| + New       |                 |      |                  | Displayed Columns | •        |
|-------------|-----------------|------|------------------|-------------------|----------|
| Source      |                 | Port |                  | Status            |          |
| (Filter     | <b>V</b> Filter |      | Filter           |                   | $\nabla$ |
| r-ufm10-bf1 | 9100            |      | Up               |                   |          |
| r-ufm11-bf1 | 9100            |      | Up               |                   |          |
| r-ufm12-bf1 | 9100            |      | Failed t         | o connect         |          |
|             |                 |      | Viewing 1-3 of 3 | < ► ► 1           | 0 ~      |

© Copyright 2024, NVIDIA. PDF Generated on 06/06/2024